#### SIEMENS西门子吉林省阜新市(授权)伺服电机一级代理商——西门 子东北总代理

| 产品名称 | SIEMENS西门子吉林省阜新市(授权)伺服电机<br>一级代理商——西门子东北总代理 |
|------|---------------------------------------------|
| 公司名称 | 广东湘恒智能科技有限公司                                |
| 价格   | .00/件                                       |
| 规格参数 | 西门子总代理:PLC<br>西门子一级代:驱动<br>西门子代理商:伺服电机      |
| 公司地址 | 惠州大亚湾澳头石化大道中480号太东天地花园2<br>栋二单元9层01号房       |
| 联系电话 | 15915421161 15903418770                     |

#### 产品详情

# 通过驿唐PLC-501联网宝连接S7-200 Smart

## ·、配置PLC-501模块

1. 设直IP地址

使用网线将PLC-501和电脑连接在一起,然后修改电脑的IP地址与PLC-501在同一个网段192.168.10.X。我 们这里设置的是192.168.10.4。

手册上写的是自动获取IP地址,这里不建议使用自动获取,由于经常自动获取不到导致无法通讯。

ping 192.168.10.1 -t测试是否通讯正常。

2. 设置PLC-501后台

我们手上的测试设备是只支持WIFI的,无法插入4G流量卡。因此需要配置将该设备连接到无线网上。我 们这里使用手机共享的热点来实现远程连接的目的。

登陆后台,账号和密码见上图设备机身。PLC-501设备只有一个WLan/Lan口,该口我们还需要连接PLC使用,因此只能通过将该设备设置为无线AP的形式连接到外网上。

点击网络设置>网络选择这里设置的是云服务器的地址,通过查询IP地址,知道是两台服务器的地址, 一台在北京,另一台在杭州。这里我们不需要做什么设置。

image.png

点击网络设置>WAN口设置这里设置的是PLC-501通过WLAN口连接外网时的设置。这里我们也不需要做什么设置。点击网络设置>WIFI客户端设置,这里比较重要,该设备可以连接3个无线网络。点击DTU功能和无线网口通,设置如下。这里不要做什么修改。PLC501有一个RS232和一个RS485串口,在串口选择下拉框中选择使用哪个串口。DTU功能是将RS232或RS485设备联网:无线网口通默认该功能是打开的。

3. 其他参数界面

转发设置代理客户端功能:结合VNC软件来远程监控触摸屏等

## 二、安装网口通软件

1. 豆陆账亏和密码

image.png

2. 添加终端和连接网络

点击添加终端,输入设备上的以24030500开头IMEI号。当状态显示为在线时,点击加入网络,成功后 已加入栏会显示为YES。表示电脑和PLC-501设备现在在同一个区域网中了。

## 三、连接PLC和PLC-501设备(以S7-200 Smart为例)

脱开PLC-501与电脑的网线连接,然后将PLC-501和S7-200

Smart用网线连到一起。假如我们的PLC的地址设置为192.168.10.30\